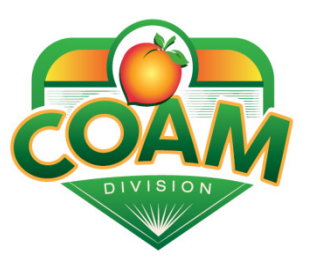

## COIN OPERATED AMUSEMENT MACHINE (COAM) INFORMATION REQUIRED DATA FIELDS

Dear Master License Holder:

**The Coin Operated Amusement Machine (COAM) Central Accounting System Implementation,** which is scheduled to begin January 5, 2015, requires all COAM Master License Holders to input important information about each of their Class B machines at each of their Locations. A member from Intralot will contact you five (5) weeks out from your scheduled connectivity date and provide you with important information for connecting your Class B machines to the Central Accounting System.

One of those pieces of information will be for you to access the online COAM Licensing application at <a href="https://www.gacoam.com">https://www.gacoam.com</a> and input specific information into the "Equipment" section of the application. This information MUST be input prior to your scheduled connection date at each particular Location. If you do not currently know the below listed information on each of your Class B machines, you can contact your distributor or manufacturer and obtain this information from them. The specific information will include:

- **Type of COAM** The options provided are either "SAS" or "Transitional Solution". The information pertains to the communication protocol utilized by each of your Class B machines.
- **COAM Serial or Asset Number** This is a unique asset or serial number assigned to the COAM cabinet. This number has a 10-digit maximum limit and may be alphanumeric.
- **Board Manufacturer** This is the manufacturer of the SAS or Transitional Solution of the board contained within each Class B machine.
- **Software Set ID/**Version This is the software set ID/Version for the board contained within each Class B machine. This information will be provided to you by your manufacturer.
- **Preferred Installation Date** This is the requested date to add the COAM to the Central Accounting System. Since the initial connectivity of the COAMs is taking place, Intralot will contact you to confirm the schedule for connectivity at this one Location.

Again, if you do not have any of the above information, excluding the COAM Serial or Asset Number, on each of your Class B machines, you must contact your manufacturer/distributor and obtain this information so that you can input it into the Equipment application at least two (2) weeks prior to your scheduled installation date.

Prompt response to this request will ensure the successful connection of your Class B machines to the Central Accounting System. <u>If a Master License Holder does not access the Equipment section and input all required information for their Class B machines which are scheduled to be connected, the licensee will be subject to severe penalties, including large fines, sealing of COAMs, seizure of COAMs,</u>

## placement at the bottom of the Central Accounting System connection schedule (while COAMs are disabled), or suspension or revocation of its COAM license.

If you have any questions, call 1-800746-8546 Option #6, then select Option #3 for COAM Licensing.

Thank you for your cooperation.

Sincerely,

Mike Parham Georgia Lottery Corporation Director of Operations (COAM)

## STEPS FOR INPUTTING COAM INFORMATION INTO THE EQUIPMENT MANAGEMENT FORM

| LOT                                                 | TERY            |                           | <b>GEO</b><br>Coi | RGIA LOTTER                                                                                                    | Version<br>1.20.5<br>Log In                                                                                  |  |  |
|-----------------------------------------------------|-----------------|---------------------------|-------------------|----------------------------------------------------------------------------------------------------|----------------------------------------------------------------------------------------------------|--|--|
| Home                                                | Register        | Service and Support       | About Us          | Contact Us                                                                                                    |                                                                                                    |  |  |
| LOG IN Please enter y Account I Username: Password: | our username a  | nd password. If you don't | have an account.  | Please <u>Register</u><br>STEP 1<br>Access the Eq<br>by going to<br>and entering<br>Password yo<br>Application. | uipment Management Form<br><u>https://www.gacoam.com</u><br>the same Username and<br>u use for the Licensing |  |  |
|                                                     |                 |                           | LOG IN            |                                                                                                    |                                                                                                    |  |  |
| Forgot Password<br>Forgot User Nam                  | <u>?</u><br>ne? |                           |                   |                                                                                                    |                                                                                                    |  |  |

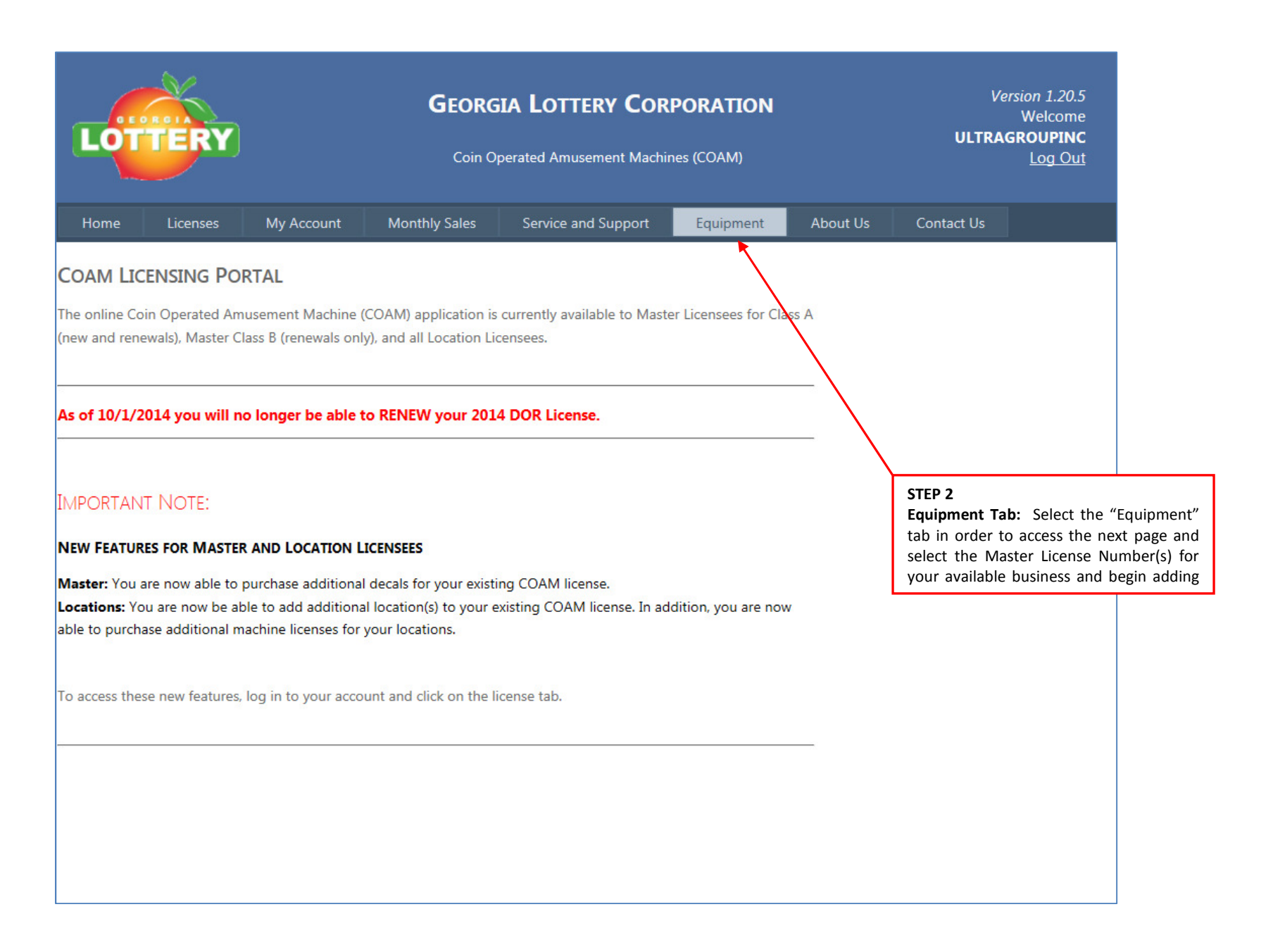

|                                     | TERY                                    |                | Version 1<br>Wel<br><b>ULTRAGROU</b><br>Log |                     |                                                                                |                                                                                        |                                                                                               |                                                                                       |
|-------------------------------------|-----------------------------------------|----------------|---------------------------------------------|---------------------|--------------------------------------------------------------------------------|----------------------------------------------------------------------------------------|-----------------------------------------------------------------------------------------------|---------------------------------------------------------------------------------------|
| Home                                | Licenses                                | My Account     | Monthly Sales                               | Service and Support | Equipment                                                                      | About Us                                                                               | Contact Us                                                                                    |                                                                                       |
| PLEASE SE<br>Available Br<br>Please | LECT FROM<br>usiness:<br>Select -<br>DD | THE BUSINESSES | M to locati                                 | ess to.             |                                                                                |                                                                                        |                                                                                               |                                                                                       |
|                                     |                                         |                |                                             |                     | STEP 3<br>Available But<br>the Master<br>COAMs. No<br>one Master<br>the COAM i | siness: Click or<br>License Numb<br>te that some li<br>License Numbe<br>nformation for | n the drop down<br>per that you w<br>icensees may ha<br>r so make sure y<br>• that specific N | list and select<br>vill be adding<br>ve more than<br>vou are adding<br>Aaster License |

Number.

| LO                                                                                                    | TERY     |            | Ve<br>ULTRA                                                                                                    | rsion 1.20.5<br>Welcome<br>GROUPINC<br>Log Out                                                                                                    |                     |          |            |  |  |
|----------------------------------------------------------------------------------------------------|----------|------------|----------------------------------------------------------------------------------------------------|----------------------------------------------------------------------------------------------------|---------------------|----------|------------|--|--|
| Home                                                                                                    | Licenses | My Account | Monthly Sales                                                                                                    | Service and Support                                                                                                    | Equipment           | About Us | Contact Us |  |  |
| PLEASE SELECT FROM THE BUSINESSES YOU HAVE ACCESS TO.<br>Available Business:<br>000015060 ULTRA GROUP OF COMPANIES,INC. |          |            |                                                                                                    |                                                                                                    |                     |          |            |  |  |
| Legal Name:       Address: 1425 OAKBROOK DRIVE       City: NORCROSS         State: GA       Zip: 30093-2230             |          |            |                                                                                                    |                                                                                                    |                     |          |            |  |  |
| ADD Add COAM to locations                                                                                               |          |            |                                                                                                    |                                                                                                    |                     |          |            |  |  |
|                                                                                                    |          |            | STEP 4<br>ADD Button: Once<br>Holder from the dro<br>for the Master Licer<br>gold box. If this is<br>Number, click on the<br>adding COAMs to a light | selecting the Master Licens<br>op down list, the informatic<br>nse Holder will display in th<br>the correct Master Licens<br>the "ADD" button to beg<br>Location. | se<br>n<br>se<br>in |          |            |  |  |

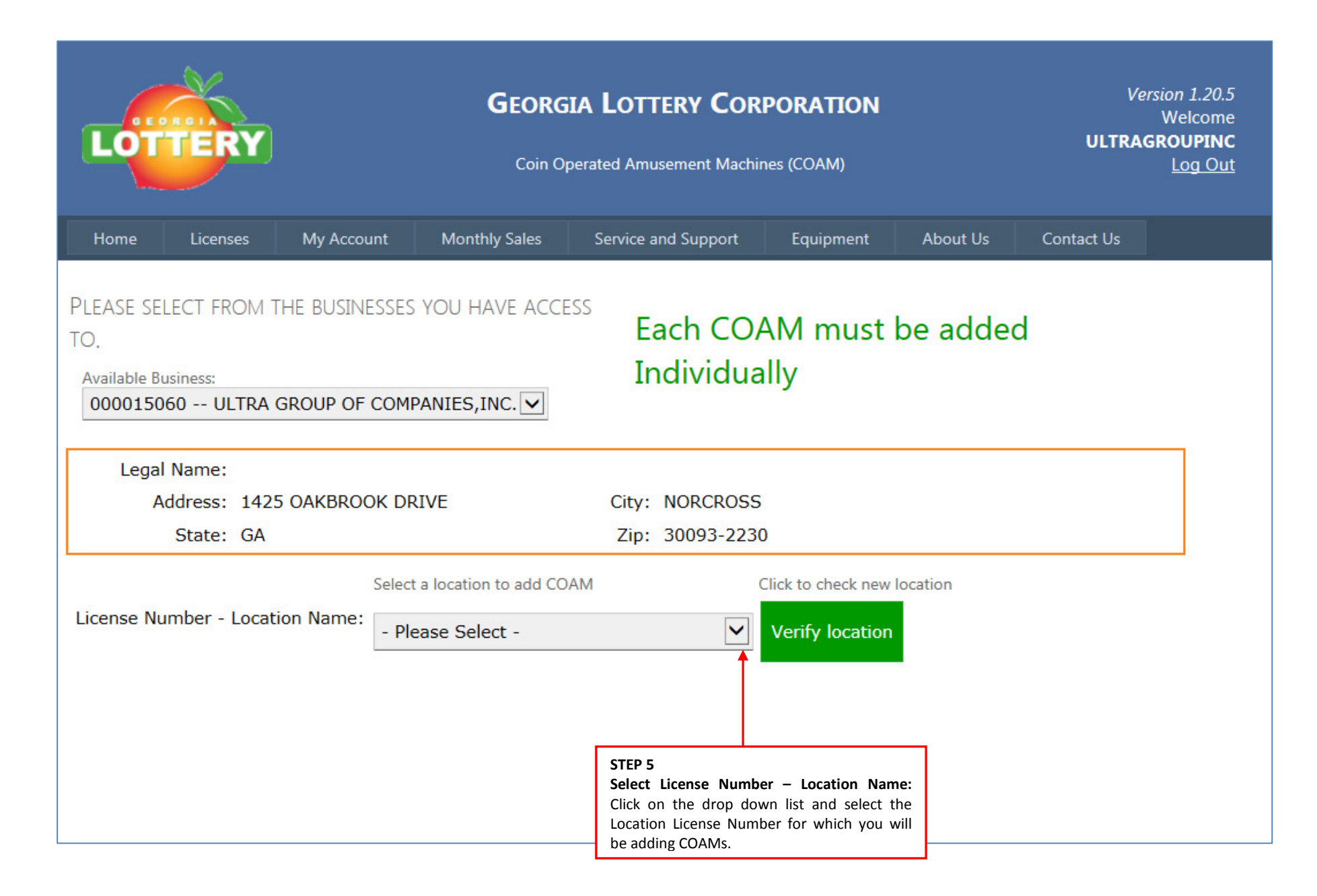

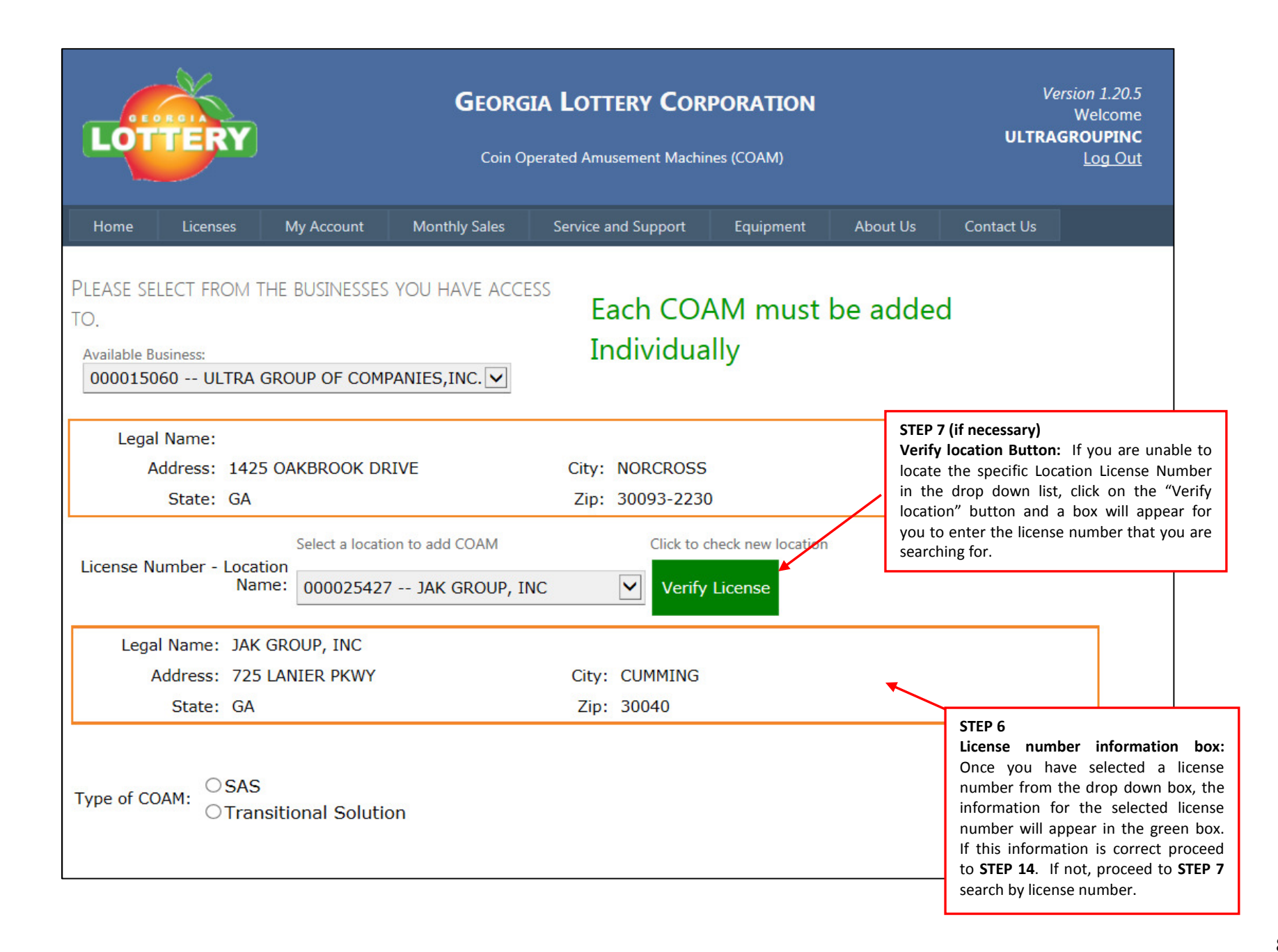

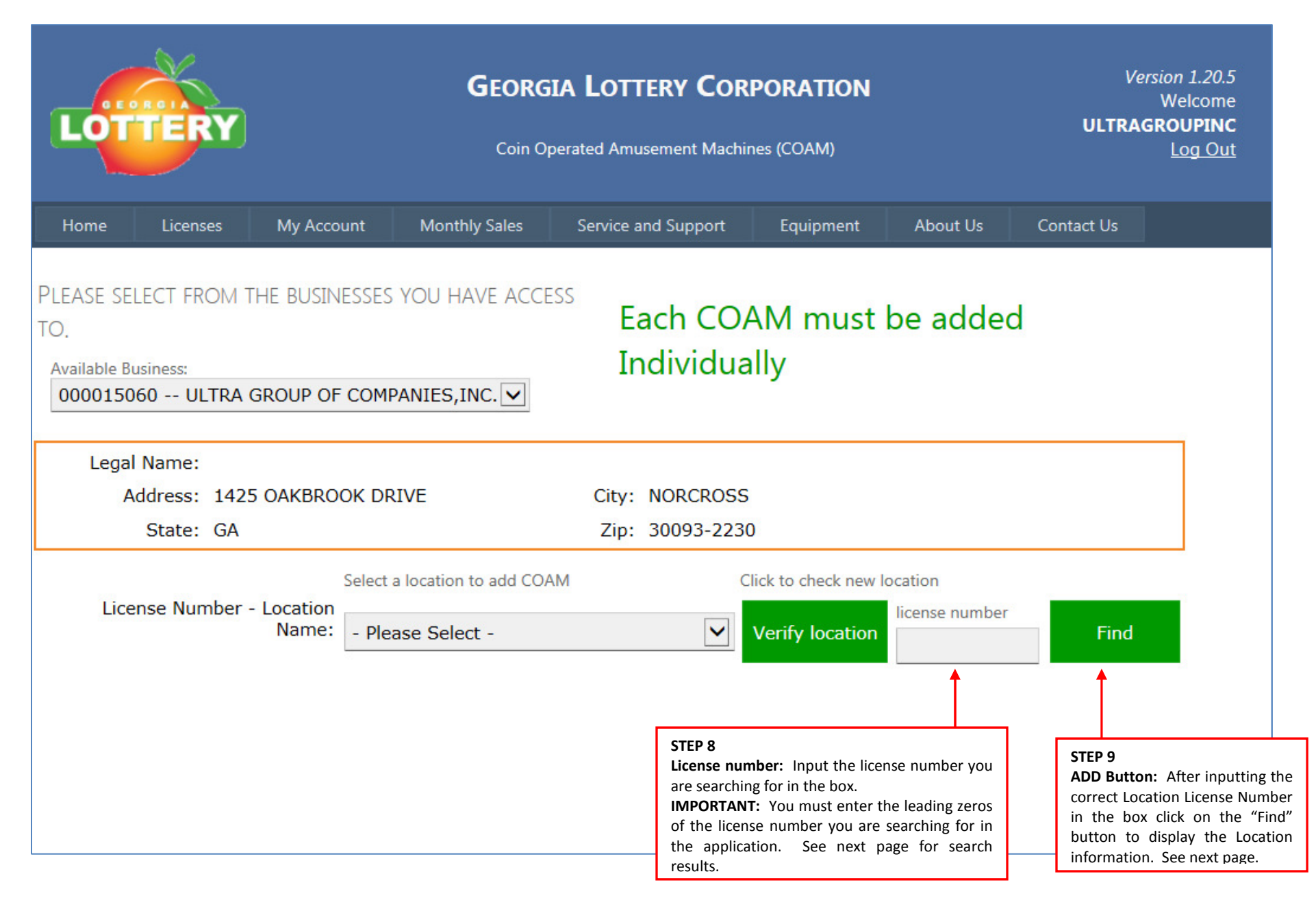

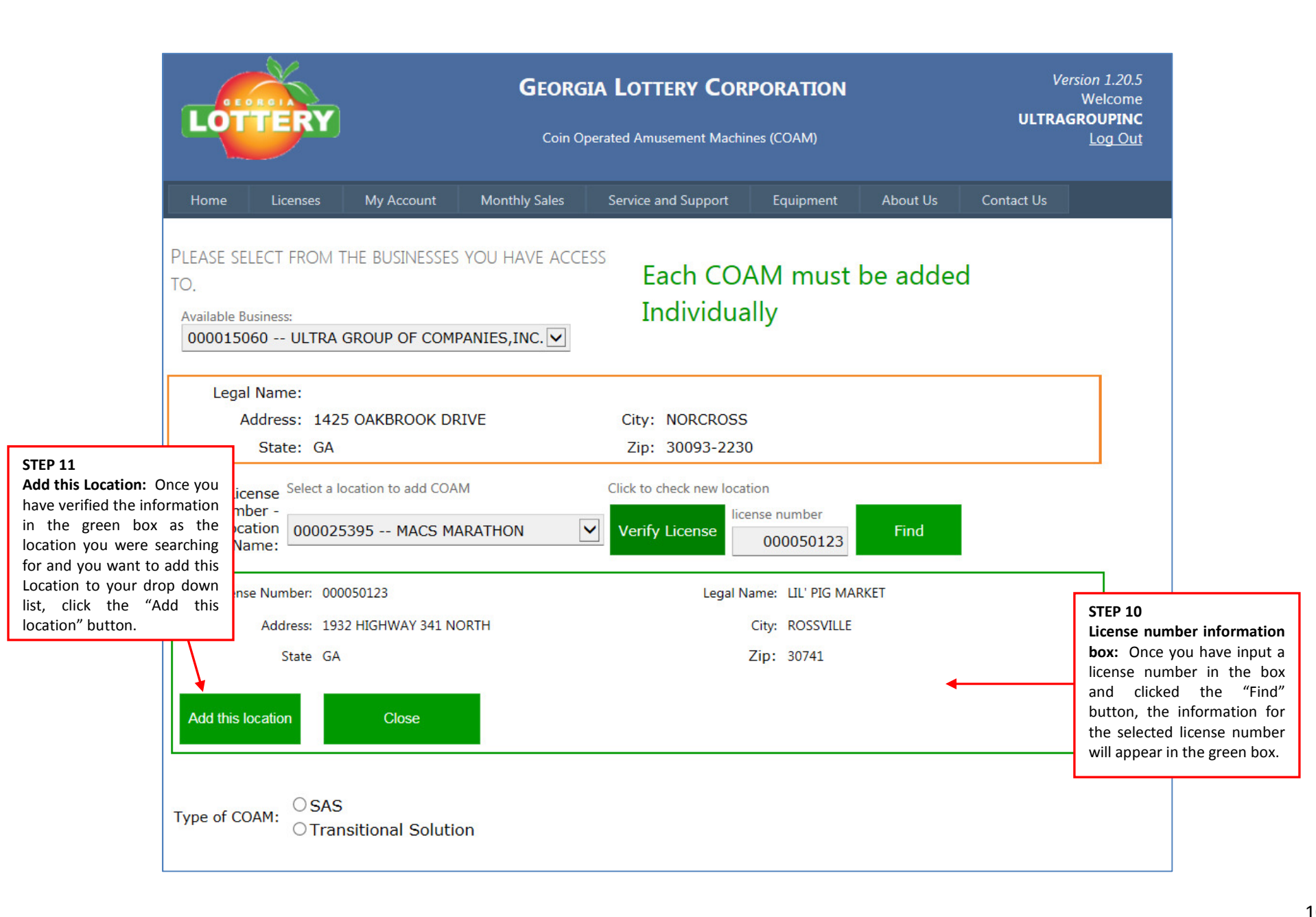

| LO                                                                                                    | TERY                                                                                                    | )         | Ve<br>ULTRA      | rsion 1.20.5<br>Welcome<br><b>GROUPINC</b><br>Log Out |           |          |            |  |  |  |
|----------------------------------------------------------------------------------------------------|----------------------------------------------------------------------------------------------------|-----------|------------------|-------------------------------------------------------|-----------|----------|------------|--|--|--|
| Home                                                                                                    | Licenses                                                                                                    | My Accou  | nt Monthly Sales | Service and Support                                   | Equipment | About Us | Contact Us |  |  |  |
| PLEASE SE<br>TO.<br>Available E<br>000015                                                                                                    | PLEASE SELECT FROM THE BUSINESSES YOU HAVE ACCESS<br>TO.<br>Available Business:<br>000015060 ULTRA GROUP OF COMPANIES,INC.                                                              |           |                  |                                                       |           |          |            |  |  |  |
| Lega                                                                                                    | al Name:                                                                                                    |           |                  |                                                       |           |          |            |  |  |  |
|                                                                                                    | Address: 142                                                                                                    | 5 OAKBROC | K DRIVE          | City: NORCROSS                                        |           |          |            |  |  |  |
|                                                                                                    | State: GA                                                                                                    |           |                  | ZIP: 30093-2230                                       | J         |          |            |  |  |  |
| License N                                                                                                    | Select a location to add COAM       Click to check new location         License Number - Location Name:       000025385 4641 A FLAT SHOALS RD       Verify License       license number |           |                  |                                                       |           |          |            |  |  |  |
| License was successfuly added. Check drop down menu below<br>added: If the Location was<br>STEP 12<br>License was successfully<br>added: If the Location was                                                                                                    |                                                                                                    |           |                  |                                                       |           |          |            |  |  |  |
| Type of COAM:<br>OSAS<br>OTransitional Solution<br>OTransitional Solution<br>SAS<br>OTransitional Solution<br>SAS<br>OTransitional Solution<br>SAS<br>OTransitional Solution<br>SAS<br>OTransitional Solution<br>SAS<br>OTransitional Solution<br>SAS<br>OTransitional Solution |                                                                                                    |           |                  |                                                       |           |          |            |  |  |  |

| LOTTERY                                                                                                    | GEORGIA LOTTERY CORPORATION<br>Coin Operated Amusement Machines (COAM) |                                                                                                    |                           |               |                                                                                       |                                         |  |  |  |
|----------------------------------------------------------------------------------------------------|------------------------------------------------------------------------|----------------------------------------------------------------------------------------------------|---------------------------|---------------|---------------------------------------------------------------------------------------|-----------------------------------------|--|--|--|
| Home Licenses My Accoun                                                                                                    | t Monthly Sales                                                        | Service and S                                                                                                   | Support                   | Equipment     | About Us                                                                              | Contact Us                              |  |  |  |
| PLEASE SELECT FROM THE BUSINESSES YOU HAVE ACCESS<br>TO.<br>Available Business:<br>000015060 ULTRA GROUP OF COMPANIES,INC. |                                                                        |                                                                                                    |                           |               |                                                                                       |                                         |  |  |  |
| Legal Name:                                                                                                    |                                                                        |                                                                                                    |                           |               |                                                                                       |                                         |  |  |  |
| Address: 1425 OAKBROOM                                                                                                    | DRIVE                                                                  | City: NO                                                                                                    | RCROSS                    |               |                                                                                       |                                         |  |  |  |
| State: GA                                                                                                    |                                                                        | Zip: 30                                                                                                    | 093-2230                  |               |                                                                                       |                                         |  |  |  |
| License Select a location to add<br>Number -<br>Location<br>Name:                                                          | coam<br>g Market                                                       | Click to check                                                                                                  | k new location<br>license | n<br>e number | Find                                                                                  |                                         |  |  |  |
| Legal Name: SHREY FOOD AN                                                                                                  | ID PETROLEUM LLC                                                       |                                                                                                    |                           |               |                                                                                       |                                         |  |  |  |
| Address: 1932 HIGHWAY                                                                                                    | 341 NORTH                                                              | City: RC                                                                                                    | OSSVILLE                  | STEP 13       |                                                                                       |                                         |  |  |  |
| State: GA                                                                                                    |                                                                        | Zip: 30                                                                                                    | )741                      | Select I      | icense Numb                                                                           | er –                                    |  |  |  |
| Type of COAM: OSAS<br>OTransitional So                                                                                     | lution                                                                 | Location Name<br>Down List: Once<br>the message tha<br>was successfully<br>must select the<br>the drop down lis |                           |               | t: Once you re<br>age that the Lo<br>cessfully added<br>ect the Location<br>down list | ecceived<br>ocation<br>I, you<br>n from |  |  |  |

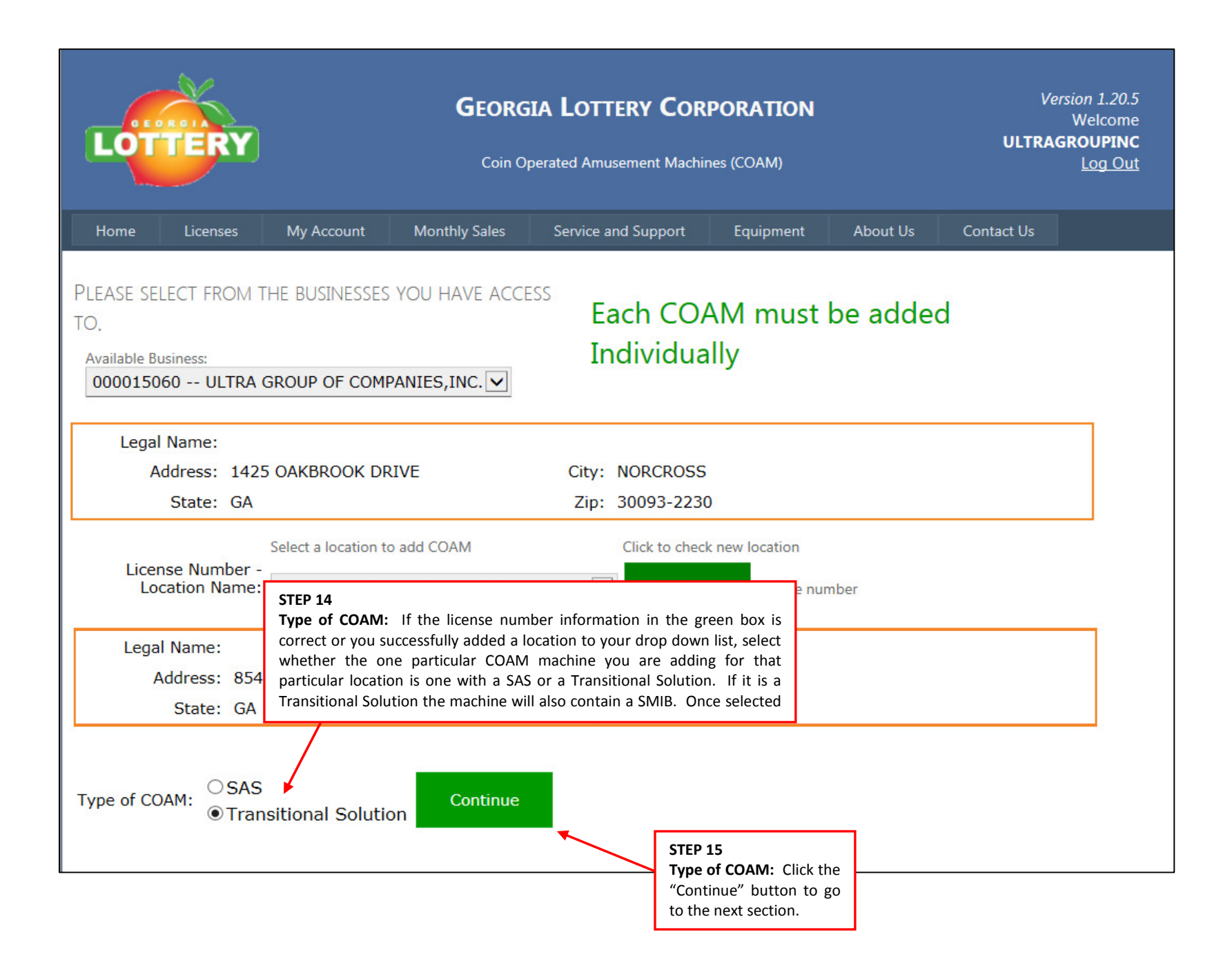

| LOTTERY                                                                                                    | <b>GEORGI</b><br>Coin Ope                   | A LOTTERY COR         | PORATION           |                       | V<br>ULTRA                                                                                                    | <i>ersion 1.20.5</i><br>Welcome<br>AGROUPINC<br>Log Out                                           |                                                                                                    |
|----------------------------------------------------------------------------------------------------|---------------------------------------------|-----------------------|--------------------|-----------------------|----------------------------------------------------------------------------------------------------|---------------------------------------------------------------------------------------------------|----------------------------------------------------------------------------------------------------|
| Home Licenses My Account                                                                                                    | Monthly Sales                               | Service and Support   | Equipment          | About l               | Js Contact Us                                                                                                    |                                                                                                   |                                                                                                    |
| LEASE SELECT FROM THE BUSINESSES<br>O.<br>Available Business:<br>000015060 ULTRA GROUP OF COMP                                                                     | YOU HAVE ACCES                              | Each COA<br>Individua | AM must<br>Illy    | be ad                 | ded                                                                                                    |                                                                                                   |                                                                                                    |
| Legal Name:                                                                                                    |                                             |                       |                    | ſ                     | 0750.40                                                                                                    |                                                                                                   |                                                                                                    |
| State: GA                                                                                                    |                                             | Zip: 30093-2230       | )                  |                       | COAM Information                                                                                                    | n: Once you so                                                                                    | elect either SAS or Transitional Solution yo                                                                                                    |
| License Number - Location Name:<br>O000<br>STEP 17<br>Once all required data has                                                                                   | a location to add COA<br>)25385 4641 A F    | ELAT SHOALS RD        | Click to check new | location<br>license n | <b>COAM Serial or As</b><br>and must be uniq<br>required field and<br>Example: 0020140                                         | sset Number: T<br>ue within the I<br>is limited to 10 a<br>0157                                   | This is supplied by the Master License Holde<br>Master Licensee Holders business. This is<br>alphanumeric characters.                                                                                                    |
| been entered for the COAM,<br>click on the "Add Machine<br>Data" button to add<br>information for the one<br>particular machine at the<br>one particular Location. | Continue<br>Asset Number:<br>Your business) | elect ManufacturerID  |                    |                       | Board Manufacture<br>manufacturer whic<br>will contain differ<br>selected. Informat<br>drop down list co<br>then select Option | rer: This drop of<br>ch is contained<br>ent options dep<br>tion. If you do<br>ntact the GLC<br>3. | down list will contain the name of the boar<br>within the COAM. Note the drop down lis<br>pending on the type of COAM solution yo<br>not see the board manufacturer listed in th<br>COAM Division at 1-800-746-8546 Option |
| Software Se<br>Preferred Ins                                                                                                    | et ID / Version                             | elect Install Date    |                    |                       | Software Set ID/V<br>ID/Version for the<br>provided to you by                                                                  | <b>/ersion:</b> This d<br>board containe<br>your board ma                                         | lrop down list will contain the software se<br>d within the COAM. This information will b<br>nufacturer.                                                                                                    |
| Add Machine Data                                                                                                    |                                             | Don't Add             |                    |                       | Preferred Installat<br>Central Accounting<br>taking place, Intral<br>at this one Location<br>dates exceeding 35                | ion Date: This i<br>g System. Sind<br>lot will contact<br>n. Note that yo<br>5 days from curr     | s the requested date to add the COAM to th<br>ce the initial connectivity of the COAMs<br>you to confirm the schedule for connectivit<br>u will not be able to schedule any installatio<br>rent date.                      |

|                                                                                                    | LOTTERY                                                                 |                                                 | Version<br>We<br><b>ULTRAGRO</b> I<br><u>Lo</u> | 1.20.5<br>elcome<br>UPINC<br>og Out |                                                                  |                                                                                                    |                                                                                                    |                                                          |
|----------------------------------------------------------------------------------------------------|-------------------------------------------------------------------------|-------------------------------------------------|-------------------------------------------------|-------------------------------------|------------------------------------------------------------------|----------------------------------------------------------------------------------------------------|----------------------------------------------------------------------------------------------------|----------------------------------------------------------|
|                                                                                                    | Home Licenses                                                           | My Account Mc                                   | onthly Sales Servio                             | e and Support                       | Equipment                                                        | About Us                                                                                               | Contact Us                                                                                                    |                                                          |
|                                                                                                    | PLEASE SELECT FROM T<br>TO.<br>Available Business:<br>000015060 ULTRA C | HE BUSINESSES YOU                               | HAVE ACCESS                                     | Each COA<br>Individual              | M must l<br>ly                                                   | oe addec                                                                                               | 1                                                                                                    |                                                          |
|                                                                                                    | Legal Name:<br>Address: 1425<br>State: GA                               | OAKBROOK DRIVE                                  | Cit                                             | y: NORCROSS                         |                                                                  |                                                                                                    |                                                                                                    |                                                          |
|                                                                                                    | License Number - Locat<br>Nan                                           | Select a location to a<br>on<br>ne: 000025395 M | ACS MARATHON                                    | Click to che                        | eck new location<br>icense                                       |                                                                                                    |                                                                                                    |                                                          |
| <b>STEP 18</b><br>If the COAM information                                                                                 | Legal Name:<br>Address: 1188                                            | COLLINSWORTH RD                                 | ) Ci                                            | ty: PALMETTO                        |                                                                  |                                                                                                    |                                                                                                    |                                                          |
| is successfully added to<br>the application you will<br>receive a "COAM Added"<br>message at the bottom<br>of the screen. | State: GA Type of COAM: OSAS Tran                                       | sitional Solution                               | Z                                               | ip: 30268-9426                      | STEP 19<br>The Ma<br>until the<br>all Loca<br>contact<br>Central | aster License Hol<br>e machine inform<br>ations <u>scheduled</u><br>you to begin s<br>Accounting Syste | der will repeat <b>STEPS</b><br>nation for all COAMs is<br>for connectivity. Int<br>scheduling connectivit<br>em. | 5 <b>13 – 18</b><br>input for<br>ralot will<br>sy to the |

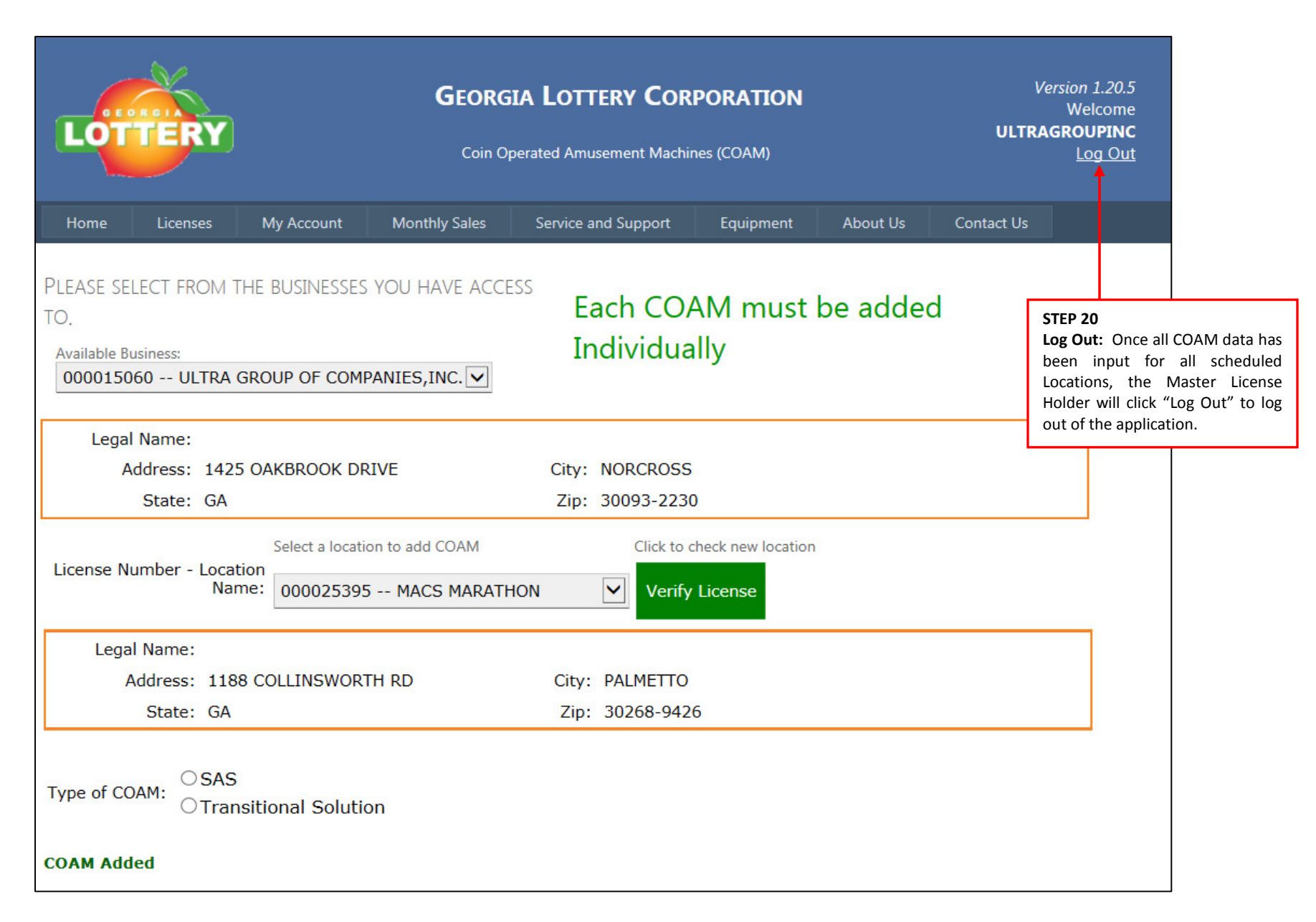

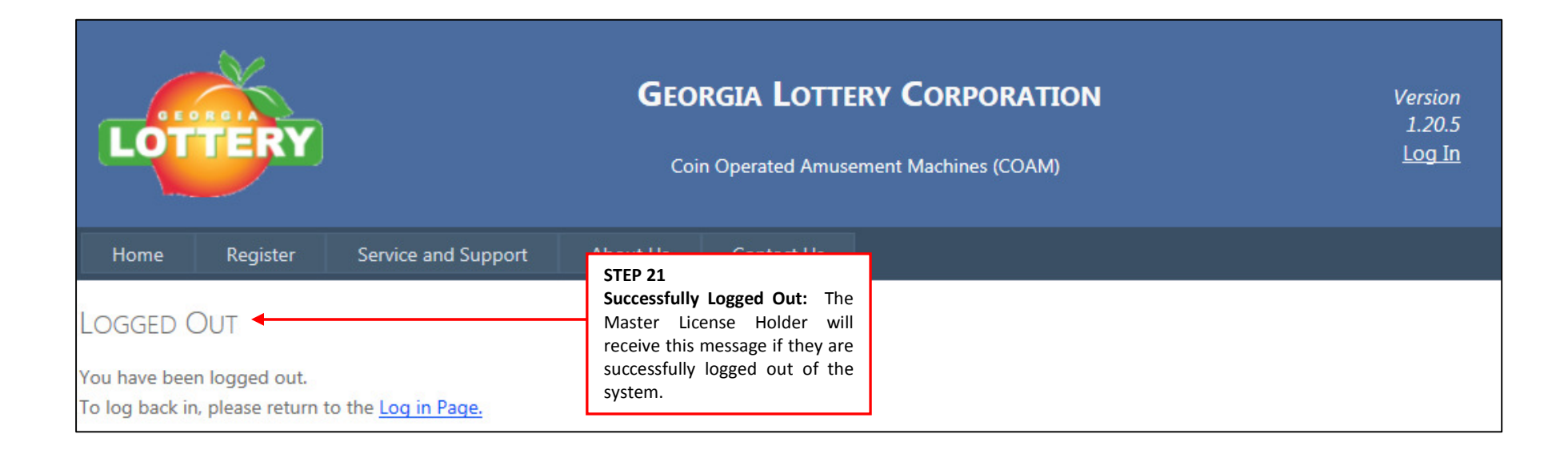